# HANDOUT DOMAINKUNDEN HOMEPAGE MAKER – BILDER HOCHLADEN

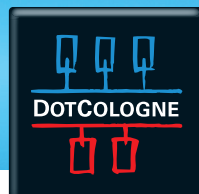

Es gibt mehrere Möglichkeiten, eigene Bilder und Fotos im Homepage Maker hochzuladen und einzubinden.

Je nachdem, welches Design Sie für Ihre Homepage gewählt haben, können Sie das Hauptbild ändern, Fotos direkt per Drag and Drop an eine Stelle Ihrer Wahl einfügen oder ein Fotoalbum per Widget hinzufügen.

### FOTOS PER DRAG AND DROP EINFÜGEN

Ziehen Sie dazu ein Foto Ihrer Wahl von Ihrem Desktop oder aus einem lokalen Ordner an die gewünschte Stelle in Ihrer Homepage.

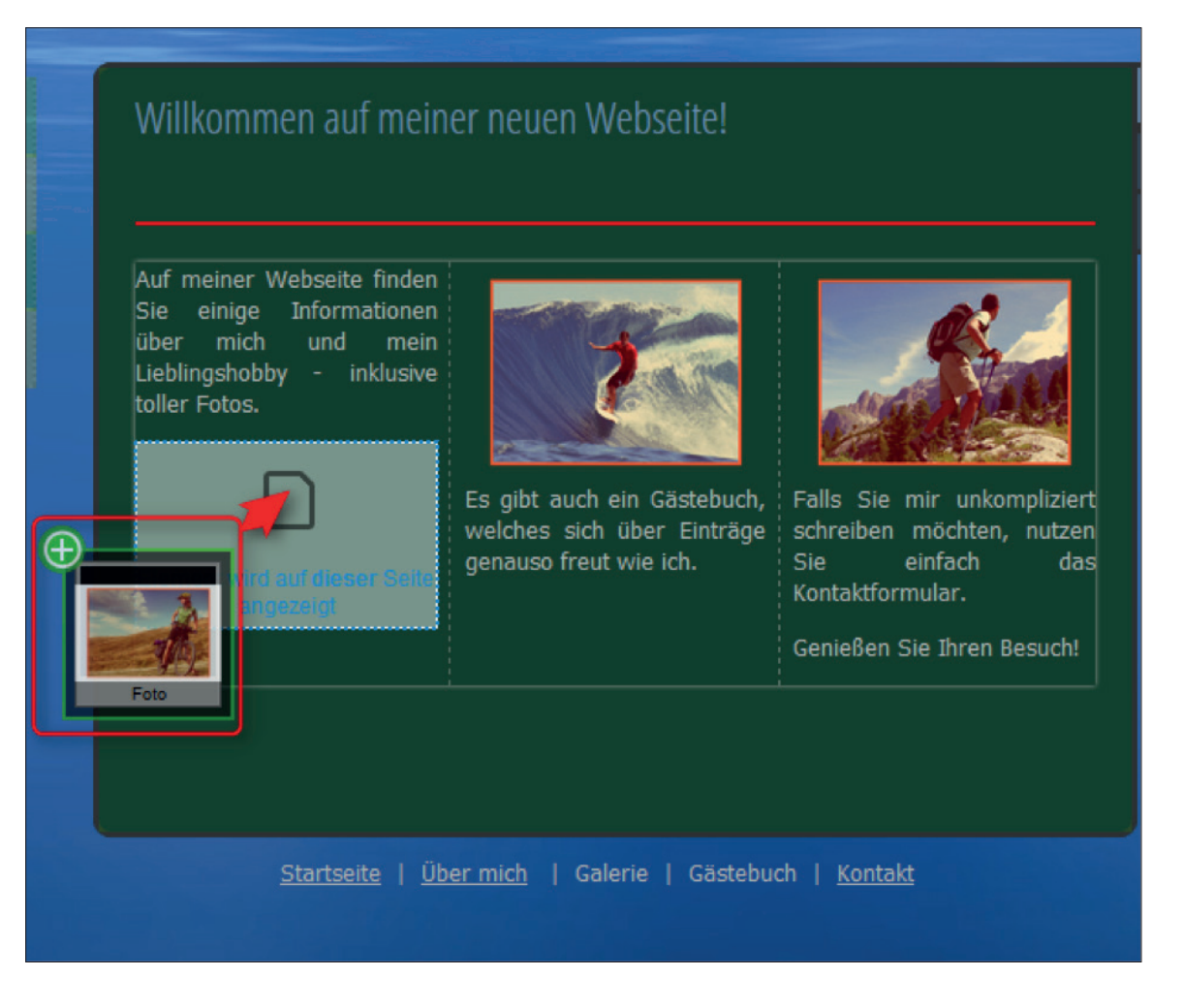

# HANDOUT DOMAINKUNDEN HOMEPAGE MAKER – BILDER HOCHLADEN

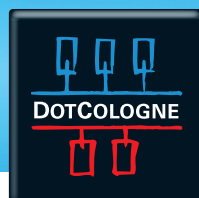

#### WIDGET – FOTOALBUM

Fügen Sie das Widget "Fotoalbum" per Drag and Drop Ihrer Homepage hinzu über die Menüpunkte "Inhaltselemente | Widgets --> Fotoalbum"

Klicken Sie in dem Fotoalbum auf den Schraubenschlüssel, um das Konfigurationsmenü zu öffnen

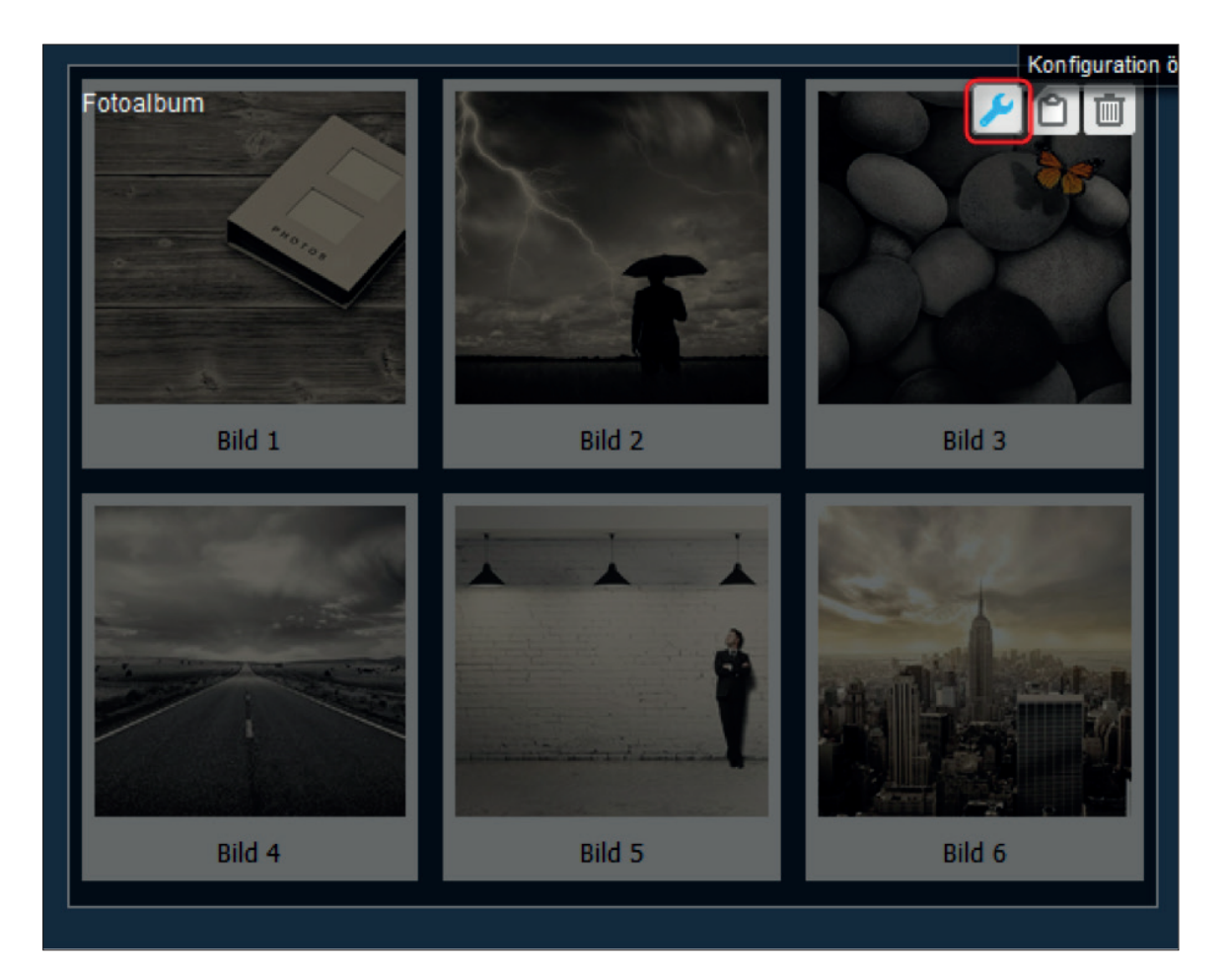

Klicken Sie in dem Menü auf "Bilder hochladen".

Ziehen Sie Ihre Fotos per Drag and Drop in die Dropzone

# HANDOUT DOMAINKUNDEN HOMEPAGE MAKER – BILDER HOCHLADEN

DOTCOLOGNE

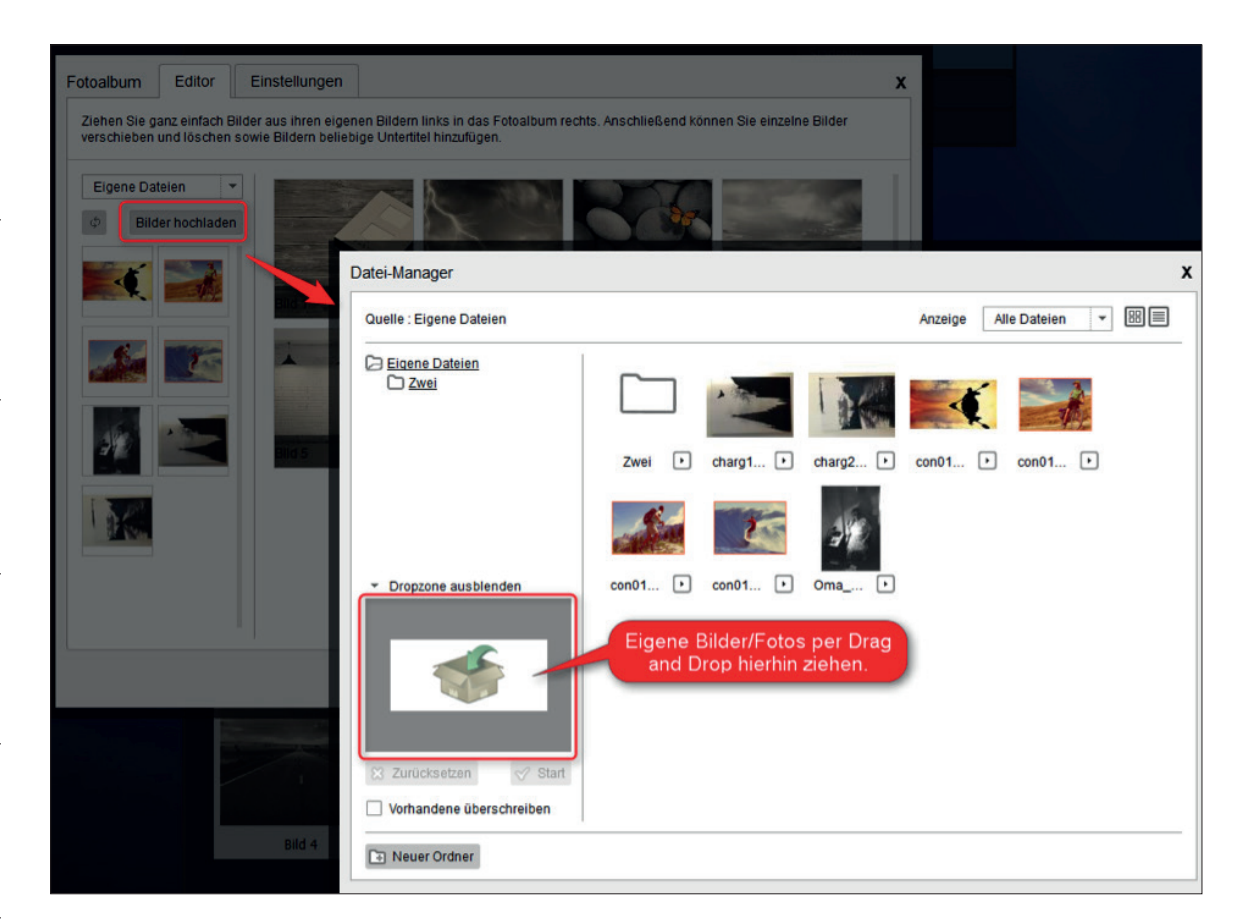

### **EIGENE DATEIEN VERWALTEN**

Alle hochgeladenen Dateien können Sie jederzeit verwalten über den Menüpunkt: Inhaltselemente | Bilder und Videos --> Eigene Dateien verwalten.

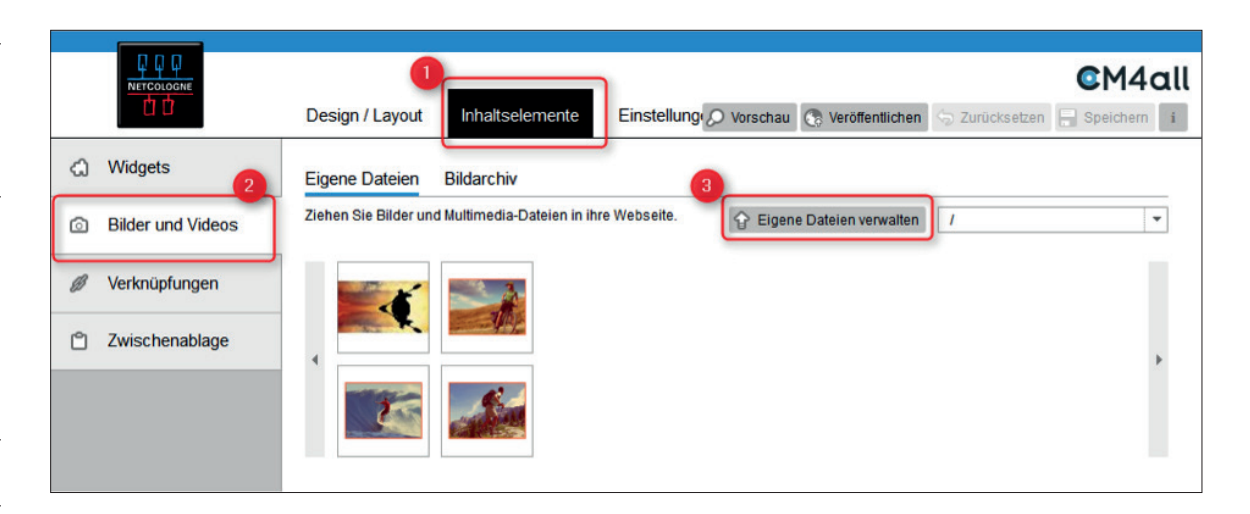